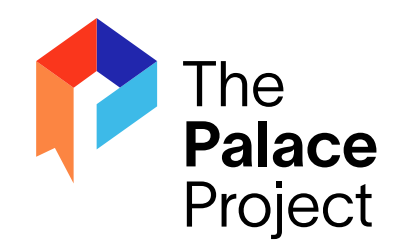

# Getting Started with The Palace Project

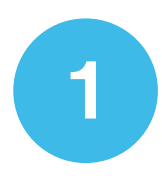

# Download

The Palace Project app is available in both the Apple App Store for iOS phones and tablets and the Google Play Store for Android phones and tablets.

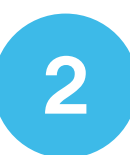

## Connect

Open the Palace app, tap "Find Your Library," and type or scroll to find your library's name to access their collection of ebooks and audiobooks.

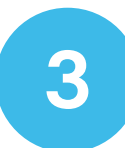

## **Browse**

Browse available titles by selecting any of the headings to view additional or related titles. Or, search for a specific title by selecting the magnifying glass in the upper right corner of the screen.

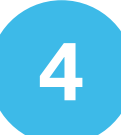

### Borrow

Select the desired title and click "Get." If your book is currently unavailable, click "Reserve" to place a hold. After choosing to get or reserve a title, you will be prompted to sign in with your library barcode number and password/PIN.

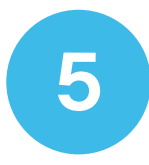

### Read

Once your book has been downloaded, click "Read" or "Listen" and enjoy! Borrowed titles can be easily accessed by selecting "My Books" at the bottom of the screen.

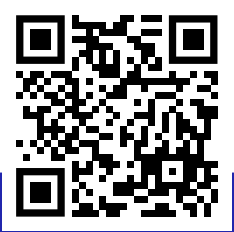